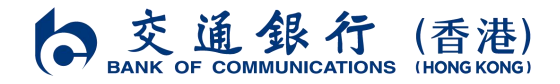

## 指定任務服務示範

| 指定任務* | 服務示範                                                                                                    | 頁面                                                                                                    |
|-------|----------------------------------------------------------------------------------------------------|----------------------------------------------------------------------------------------------------|
| 派利是   | <ul> <li>①請打開本行流動電話銀行手機應用程式</li> <li>②按「主頁&gt;派利是」並選擇「交易類型」項下的「即時派利是」及「付款方法」項下的「轉數快(即時到賬)」</li> <li>③按頁面指示,逐步輸入所需資料</li> <li>④成功進行一筆港幣 20 元或人民幣 20 元或以上的派利是交易</li> </ul> | 2:23     A. S. C. A. C. C. M. A. C. A. C. C. C. A. C. C. C. A. C. C. C. A. C. C. C. A. C. C. C. C. C. A. C. C. C. C. C. C. C. C. C. C. C. C. C. |

|                                                     |                                                                                                    | 交通銀行 (香港)<br>BANK OF COMMUNICATIONS (HONG KONG)                                                                                                    |
|-----------------------------------------------------|----------------------------------------------------------------------------------------------------|----------------------------------------------------------------------------------------------------|
| <b>首次登記</b><br><b>轉數快</b><br>設置本行為轉<br>數快預設收款<br>銀行 | <ul> <li>①請打開本行流動電話銀行手機應用程式</li> <li>②按「我的&gt;轉數快服務設定」</li> <li>③於交通銀行(香港)頁面的電話號碼、電郵地址、身份<br/>證號碼、識別碼區域下按「登記」</li> <li>④期選「預設本行為轉數快收款銀行」</li> <li>⑤按頁面指示,逐步輸入所需資料首次成功登記本行<br/>為轉數快預設收款銀行</li> </ul> | O9:06       LI 全 84         我的       登入         我的       人口       人口 |
| 開立定期                                                | <ul> <li>①請打開本行流動電話銀行手機應用程式</li> <li>②按「主頁&gt;定期存款&gt;開立定期」</li> <li>③按頁面指示,逐步輸入所需資料</li> <li>④成功開立一筆存期為3個月或以上的定期存款交易<br/>(不包括「息得揀」存款及「零存整付」存款)</li> </ul>                                          | <text><text><text></text></text></text>                                                                                                    |

交通銀行(香港)有限公司(於香港註冊成立的有限公司) 香港中環畢打街 20號 電話 +852-22395559 傳真 +852-28518600 www.hk.bankcomm.com

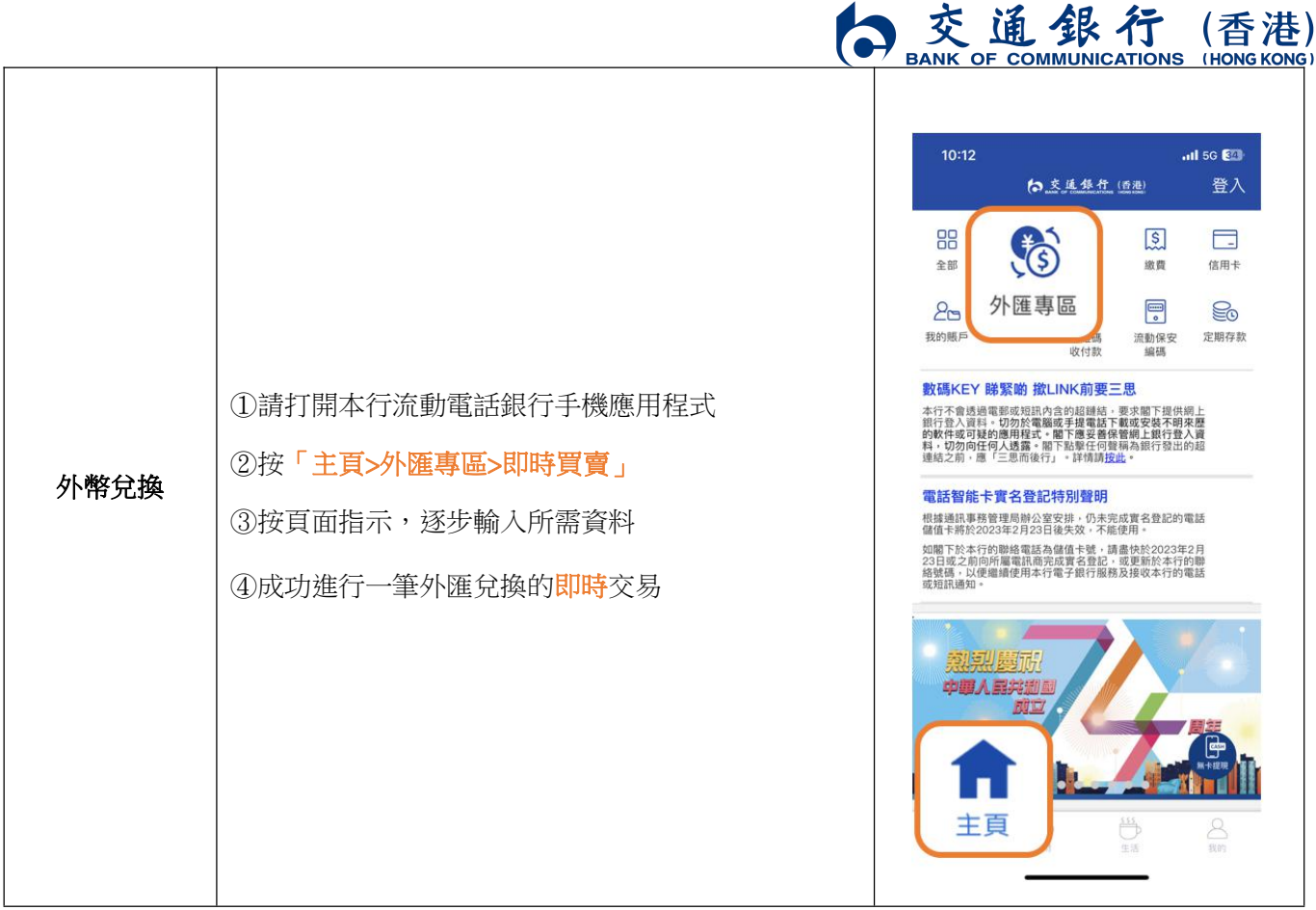

\*推廣須受條款及細則約束。指定任務的詳細定義和要求請參閱「新春大抽獎條款及細則」。

交通銀行(香港)有限公司(於香港註冊成立的有限公司) 香港中環畢打街20號 電話 +852-22395559 傳真 +852-28518600 www.hk.bankcomm.com